### Regarding Attendance in Compliance Education (User Manual)

As part of efforts to prevent unauthorized use of public research funding and ensure proper conduct, we have decided to require attendance in compliance education and submission of a written pledge every five years in the academic year specified by Ritsumeikan University (June 26, 2020; Committee on Research Administration).

Submission is required by researchers who are receiving or newly applying for public research funding such as the Grants-in-Aid for Scientific Research (KAKENHI) and by administrative staff involved in management and execution.

### Flow of attendance in compliance education

- 1. Attend the compliance education (watch a video; approx. 30 minutes)
- 2. Participate in a comprehension check and submit a written pledge (SmartDB)

### 1. Attendance in compliance education

Please access the video viewing page as shown below and attend the compliance education.

Compliance Training Based on the Guidelines for Supervision and Auditing of Public Research Funds at Research Intuitions

### 2. Taking the comprehension check and submitting the written pledge

Please access the Pledge in Public Research Funding as shown below, take the comprehension check, and submit the written pledge. (Please see the following pages for information on how to submit the pledge from SmartDB.)

Pledge in Public Research Funds

For people who cannot access SmartDB

Please download the pledge form from the website of the Division of Research, fill in the necessary information, and mail it to the following address by on-campus mail. Mailing address: Staff in charge of Public Research Funding, Office of Research Planning and Development, Suzaku Campus

# How to Submit the Pledge in Public Research Funding

### (1) Access the "Pledge in Public Research Funding" URL on SmartDB.

(2) The following application screen will be displayed.

| —覧/List 登纪/Register                                                                                                    |                                                                                                    |
|----------------------------------------------------------------------------------------------------|----------------------------------------------------------------------------------------------------|
|                                                                                                    | 公的研究費に関する誓約書<br>Pledge in Public Research Funding                                                                                                    |
| 立命銘大字長 段<br>To the President of Ritsumeikan University                                                                                                    |                                                                                                    |
| 申請区分 Application category                                                                                                    | * @ 新規申請                                                                                                    |
| 掲出先/問合世先<br>Submit to / Contact information<br>1ポタツを押して、提出先を選択してください。                                                                                                    |                                                                                                    |
| 申請善号 Application number                                                                                                    |                                                                                                    |
| 中請日 Application date                                                                                                    | * 2020 ~ 年 10 ~ 月 23 ~ 日 訓                                                                                                    |
| 教職員番号 ID No                                                                                                    |                                                                                                    |
| 所属(学部) College, Department                                                                                                    |                                                                                                    |
| 戰位 Position                                                                                                    |                                                                                                    |
| 氏名 Name                                                                                                    |                                                                                                    |
| メール/FUAL Email<br>ロゴキ沖川販売時時時期注意 (DC) のか学生証単号を入力<br>Fanding for research conducted by JSS Felious (DC)<br>double deret student Deuméer in D number of<br>faculty / seministrative staff and OC / or DC2 n Position.<br>ロース出生が完成を発展する見た。<br>の一日、<br>の一日、<br>の<br>の<br>の<br>の<br>の<br>の<br>の<br>の一日、<br>の<br>の<br>の<br>の<br>の<br>の<br>の<br>の<br>の<br>の<br>の<br>の<br>の |                                                                                                    |
| Runding for research conducted by JSPS Fellows (DC)<br>should enter student ID number in ID number of                                                                                                    |                                                                                                    |
| Rosearchers who receive of newly<br>for Scientific Research (Kakenhi) progra<br>(watching a video and taking this comp<br>ステップ1 コンプライアンス教育の受講                                                                                                    | m are required to attend a compliance education course<br>rehension check) and submit a pledge.                                                                                     |
| Step 1. Watching Compliance Education                                                                                                    | Video                                                                                                    |
| コンプライアンス教育を以下から受講してください。<br>Watch video from the link below.<br>(動画視聴)<br>(Watch video)                                                                                                    |                                                                                                    |
| <u>コンプライアンス教育 資料</u>                                                                                                    |                                                                                                    |
| Resume - Compliance Education                                                                                                    |                                                                                                    |
| ステップ2 「公的研究費に関する理解度チェ<br>Step 2. Taking Comprehension Check                                                                                                    | ック」の受講                                                                                                    |
| 以下の文章の正誤を答えよ。<br>Mark the below statements as true or false.                                                                                                    | 4                                                                                                    |
| 1. 科学研究豊補助金等の公的研究費は、研究者個人に支<br>1. Public research funds, such as scientific research gran<br>to prevent fund misappropriation through their own se<br>* 〇〇<br>〇×                                                                                                    | 給されているのだから、個々の研究者の自己規律と責任によって不正行為を防止すべきだ。<br>nts, are given to individual researchers, so each and every individual has an obligation<br>If-discipline and sense of responsibility. |
|                                                                                                    | $\sim$ (Omitted) $\sim$                                                                                                    |

| 9. 道義的      | 」に良かれと思って行うことであれば、いかなる場合でも不正使用とはならない。                                                                               |
|-------------|----------------------------------------------------------------------------------------------------|
| 9. lf l'm a | acting out of good intentions from a sense of morality, then what I'm doing will never constitute misappropriation. |
| * 🔘         | 0                                                                                                    |
| $\bigcirc$  | x                                                                                                    |
|             |                                                                                                    |
| 10. 公的码     | 研究費の使用について、不明な場合や取扱いに迷う場合には、研究費執行ガイドブックを参照するか、リサーチオフィスに相談すること、                                                      |

10. 公的研究費の使用について、不明な場合や取扱いに迷う場合には、研究費執行ガイドブックを参照するか、リサーチオフィスに相談することが望ましい。 10. When using public research funds, if it's ever unclear or you are unsure of how to handle funds, you are encouraged to refer to the guidebook for handling research funds or to contact the research office.

● 0 ○ ×

# 解答後「登録」ボタンを押すと、次の画面で採点結果を表示します。 必ず正答数と解説を確認してください。

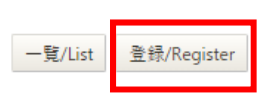

After answering, click the "Register" button to display your score on the next screen. Please be sure to check the number of correct answers and the corresponding commentary.

### $\bigcirc$ Important Points When Entering Information

| * (red text)                             | Entry is required for all items. Application will not be  |
|------------------------------------------|-----------------------------------------------------------|
|                                          | possible if items are omitted.                            |
| ①Submit to/Contact information           | Click the menu, select "Division of Research" for the     |
|                                          | Submit to/Contact information, and then click "Select."   |
| ②Only enter Research Fellows (DC) of the | To be entered by the applicable individuals only.         |
| Japan Society for the Promotion of       |                                                           |
| Science                                  |                                                           |
| 3Watch video/Resume - Compliance         | Click to watch the compliance education video (link to an |
| Education                                | external page) and download the materials.                |
| ④Step 2                                  | Please answer questions 1 to 10 of the comprehension      |
|                                          | check by selecting either " $\bigcirc$ " or " $\times$ ". |

After answering all questions, click the "Register" button.

(3) Click the "Register" button to display the message "Registration Complete" on the lefthand side of the screen.  $\bigstar$  Check the message and then scroll down to see the correct answers and commentary for the comprehension check below Step 2.

| 一覧/List                   | 編集/Edit              | 再利用/Reuse     | 更新履歷/Update history | 業務開始(提出)/Submit | ③ Bilf#/Delete                                    | 🗎 🚺 🖹 |
|---------------------------|----------------------|---------------|---------------------|-----------------|---------------------------------------------------|-------|
| 文書の登録が完                   | てしました。               | "Regis        | tration Com         | plete."         |                                                   |       |
| 文書タイトル                    | 公的研究                 | 豊に関する智約書      |                     |                 |                                                   |       |
| 文書書号                      | 43                   | 更新            | 14:00 🔏 小島 由里       | F               |                                                   |       |
|                           |                      |               |                     |                 | 公的研究費に関する誓約書<br>Pledge in Public Research Funding |       |
| 立命館大学長<br>To the Presider | 殿<br>nt of Ritsumeik | an University |                     |                 |                                                   |       |
| 申請区分 A                    | oplication cate      | gory          |                     |                 | 新規申請                                              |       |
|                           |                      |               |                     |                 |                                                   |       |

 $\sim$  (Omitted)  $\sim$ 

| 理解度チェックの正答数 Percentage of positive answers<br><sup>50</sup>                                                                                                    |  |  |  |  |
|----------------------------------------------------------------------------------------------------|--|--|--|--|
| 1. 科学研究費補助金等の公的研究費は、研究者個人に支給されているのだから、個々の研究者の自己規律と責任によって不正行為を防止すべきだ。<br>1. Public research funds, such as scientific research grants, are given to individual researchers, so each and every individual has an obligation<br>to prevent fund misappropriation through their own self-discipline and sense of responsibility.<br>〇 |  |  |  |  |
| 正解 Answer : ×                                                                                                    |  |  |  |  |
| (P.4) 公的研究費は、国民の貴重な税金を原資として成り立つため、教員個人が自由に使えるお金ではありません。<br>過去の教訓を踏まえて、研究費不正防止の意識を日ごろから高めるとともに、助成機関の使用ルールや、研究機関に<br>かけった用い、サレトリアを知られるアナドシアです。                                                                                                    |  |  |  |  |
| のいる使用ルールにより通りに管理されることが必要です。<br>(p.4) Public research funds come from the hard-earned taxes of Japanese citizens. This money cannot                                                                                                    |  |  |  |  |
| be used freely by faculty members. Taking from past lessons, you are required to continually strengthen<br>your awareness to prevent misusing research funds. Additionally, you must manage expenditure by                                                                                                    |  |  |  |  |
| following the fund spending rules of your research organization as well as the organization that<br>is awarding the grant.                                                                                                    |  |  |  |  |
|                                                                                                    |  |  |  |  |
| _(Watch video)_                                                                                                    |  |  |  |  |

Commentary is displayed for incorrect answers. Please double-check the materials and videos.

• The page number (P. XX) listed before the commentary is the page of the material related to the contents

of the problem.

• Click "Watch video" to view the video related to the contents of the problem.

| (p.8, p.27, and more) Your actions may be deemed fund misappropriation from the perspective of<br>spending public research funds appropriately. Be aware that just because you have good intentions<br>or your actions never caused problems before doesn't mean they won't cause problems in the future. |  |  |  |
|----------------------------------------------------------------------------------------------------|--|--|--|
| _(動画視聴)                                                                                                    |  |  |  |
| _(Watch video)_                                                                                                    |  |  |  |
| 10. 公的研究費の使用について、不明な場合や取扱いに迷う場合には、研究費執行ガイドブックを参照するか、リサーチオフィスに相談することが望ましい。<br>10. When using public research funds, if it's ever unclear or you are unsure of how to handle funds, you are encouraged to refer to<br>the guidebook for handling research funds or to contact the research office.<br>〇     |  |  |  |
| 正解 Answer : 〇                                                                                                    |  |  |  |
| 理解度チェックの正答数と解説を確認後、                                                                                                    |  |  |  |
| 「編集」ボタンを押し、次の画面で誓約書を確認してください。                                                                                                    |  |  |  |
| 一覧/List 編集/Edit 再利用/Reuse 更新履歴/Update history 業務開始(提出)/Submit ⑦ 削除/Delete                                                                                                    |  |  |  |
| After confirming the number of correct answers and commentary for the comprehension                                                                                                    |  |  |  |
| check, click the "Edit" button and then confirm the written pledge displayed on the next                                                                                                    |  |  |  |
| screen.                                                                                                    |  |  |  |

After confirming the number of correct answers, commentary, and commentary videos for the comprehension check, please click the "Edit" button. Click to proceed to the "Pledge in Public Research Funding" screen.

## (4) Click the "Edit" button to display the following screen.

| キャンセル/Cancel 再計算/Recalcula                                                                                                    | on 全统/Register                                                                                                    |
|----------------------------------------------------------------------------------------------------|----------------------------------------------------------------------------------------------------|
|                                                                                                    | 公的研究費に関する誓約書                                                                                                    |
|                                                                                                    | Pledge in Public Research Funding                                                                                                    |
| 立命銘大学長 殿<br>To the President of Ritsumeikan Univers                                                                                                    | A Contraction of the second second seco |
| 誓約後に「登録」ボタンを押し、「                                                                                                    | 業務開始」ボタンを押してください。                                                                                                    |
| 申請区分 Application category                                                                                                    | ● 新規中語                                                                                                    |
| ステータス Status                                                                                                    | * ⑧ 中騎河 ○ 米理湾 ○ 取下げ                                                                                                    |
| 提出先/問合せ先<br>Submit to/Contact information                                                                                                    | * <u>「握出先/筒台北急速</u> 」<br>  ボタンを得して(普出先を選択してださい。                                                                                                    |
| 申請善号 Application number                                                                                                    | 43                                                                                                    |
| 申請日 Application date                                                                                                    | * <u>2020</u> → <del>=</del> <u>10</u> → <del>1</del> <del>2</del> <del>3</del> <del>1</del> <del>3</del> <del>1</del>                                                                                                    |
| 教職員番号 ID No                                                                                                    |                                                                                                    |
| 所属 (学部) College, Department                                                                                                    |                                                                                                    |
| 戰位 Position                                                                                                    |                                                                                                    |
| K-B Name                                                                                                    |                                                                                                    |
| ※日本平常務県会特別研究員 (DC) のみぞ主法<br>Funding for research conducted by USP Fellow<br>should enter student ID number in ID number<br>faculty / administrative staff and DC1 or DC2 is<br>vII 日本学術務員会特別研究員 (DC) の決選択<br>Aunding for research conducted by USP Fellow<br>chould enter student ID number<br>faculty / administrative staff and DC1 or DC2 is<br>in the staff and DC1 or DC2 is in the staff and DC1 or DC2 is in the staff and DC1 | 8€82.77<br>testion.<br>10C1 ✓<br>Peation.                                                                                                    |
| ステップ3 誓約書の提出<br>Step3. Pledging<br>「立命館大学研究倫理指針」Research<br>および以下の誓約書の内容を確認してくだき<br>See Research Ethical Guidelines at Ritsu                                                                                                    | Had Guidelines at Etumekan University. 1   Systemation University and contents of Piedge below. 1                                                                                                    |
|                                                                                                    | 響約 書 Pledge                                                                                                    |
|                                                                                                    | $\sim$ (Omitted) $\sim$                                                                                                    |
| * "Public research fu<br>③Grants-in-Aid fu<br>③Competitive fur<br>fund-allocating<br>③Research funds<br>public corporat<br>④Grant money, e<br>Management a<br>the Ministry of<br>上記の内容につい<br>皆約 Pledge                                                                                                    | ids" refers to:<br>r Scientific Research (KAKENHI)<br>ds allocated by the Ministry of Education, Culture, Sports, Science and Technology and other public<br>bodies<br>allocated by government organizations, independent administrative institutions, local governments, special<br>ons, and similar entities<br>c. to which "appropriate management and auditing shall be performed according to the Guidelines for<br>id Auditing of Public Research Funds at Research Institutions (Code of Practice)" applies by notification from<br>iducation. Culture. Sports. Science and Technology or rule indicated by the allocating body<br>(誓約します。 I make a pledge to the above.                                                                                                    |
| 誓約後に「蚤                                                                                                    | き録」ボタンを押し、「業務開始」ボタンを押してください。                                                                                                    |
| Α. С.                                                                                                    |                                                                                                    |

After completing the written pledge, click the "Register" button and then the "Submit" button.

## $\diamondsuit$ Important Points When Entering Information

| ①Step 3         | Please check the contents of the "Ritsumeikan University  |  |
|-----------------|-----------------------------------------------------------|--|
|                 | Research Ethics Guidelines" and the written pledge.       |  |
| ②Written pledge | Please insert a check mark in the check box for "Pledge." |  |

# (5) Click the "Register" button.

(6) The following screen is displayed after clicking the "Register" button.

Confirm that "Registration Complete" is displayed. Then, click the "Submit" to complete submission.

Please note that the submission is not completed unless you press the "Submit" button.

| 文書登録/Document registration                                                                                                    |                                                                                                    |  |  |  |
|----------------------------------------------------------------------------------------------------|----------------------------------------------------------------------------------------------------|--|--|--|
| 一覧/List      選集/Edit      再利用/Reuse      更新履歴/Update history      案務開始(提出<br>文書の登録が完了しました。        文書の登録が完了しました。      "Registration Complete"        文書タイトル       公的研究員に関する誓約書        文書番号       185       更新        空音会社会社会社会社会社会社会社会社会社会社会社会社会社会社会社会社会社会社会社 | #J/Submit After completing the written pledge,<br>click the "Register" button and then the<br>"Submit" button. |  |  |  |
| 公的研究費に関する誓約書<br>Pledge in Public Research Funds                                                                                                    |                                                                                                    |  |  |  |
| 申請区分 Application category                                                                                                    | 新規申請                                                                                                    |  |  |  |
| ステータス Status                                                                                                    | 申請前                                                                                                    |  |  |  |
| 提出先/間合せ先 <u>し : 研究倫理・公的研究費担当 #13</u><br>Submit to/Contact information<br>1ボタンを押して、提出先を選択してください。                                                                                                    | 研究部                                                                                                    |  |  |  |
| 申請番号 Application number 00003                                                                                                    |                                                                                                    |  |  |  |
| 申請日 Application date 2020/11/06                                                                                                    |                                                                                                    |  |  |  |

(7) After clicking the "Submit" button, submission is complete when "The Pledge for Public Research Funding has been submitted." is displayed.

| ■ 登録文書閲覧/Browse registered documents                                               |                |  |  |
|------------------------------------------------------------------------------------|----------------|--|--|
| 一覧/List 編集/Edit 再利用/Reuse 更新履歴/Update history                                      |                |  |  |
|                                                                                    |                |  |  |
| 文書タイトル 公的研究費に関する誓約書                                                                |                |  |  |
| 文書番号     185     更新     08:59 3                                                    |                |  |  |
| 公的研究費に関する誓約書が開始されました。 "The Pledge for Public Research Funding has been submitted." |                |  |  |
| 誓約後に「登録」ボタンを押し、「業務開始」ボタンを押してください。                                                  |                |  |  |
| 公的研究費に関する誓<br>Pledge in Public Researc                                             | 約書<br>:h Funds |  |  |
| 立命館大学長 殿<br>To the President of Ritsumeikan University                             |                |  |  |
| 申請区分 Application category                                                          |                |  |  |
| ステータス Status                                                                       | 申請済            |  |  |
|                                                                                    | TT             |  |  |